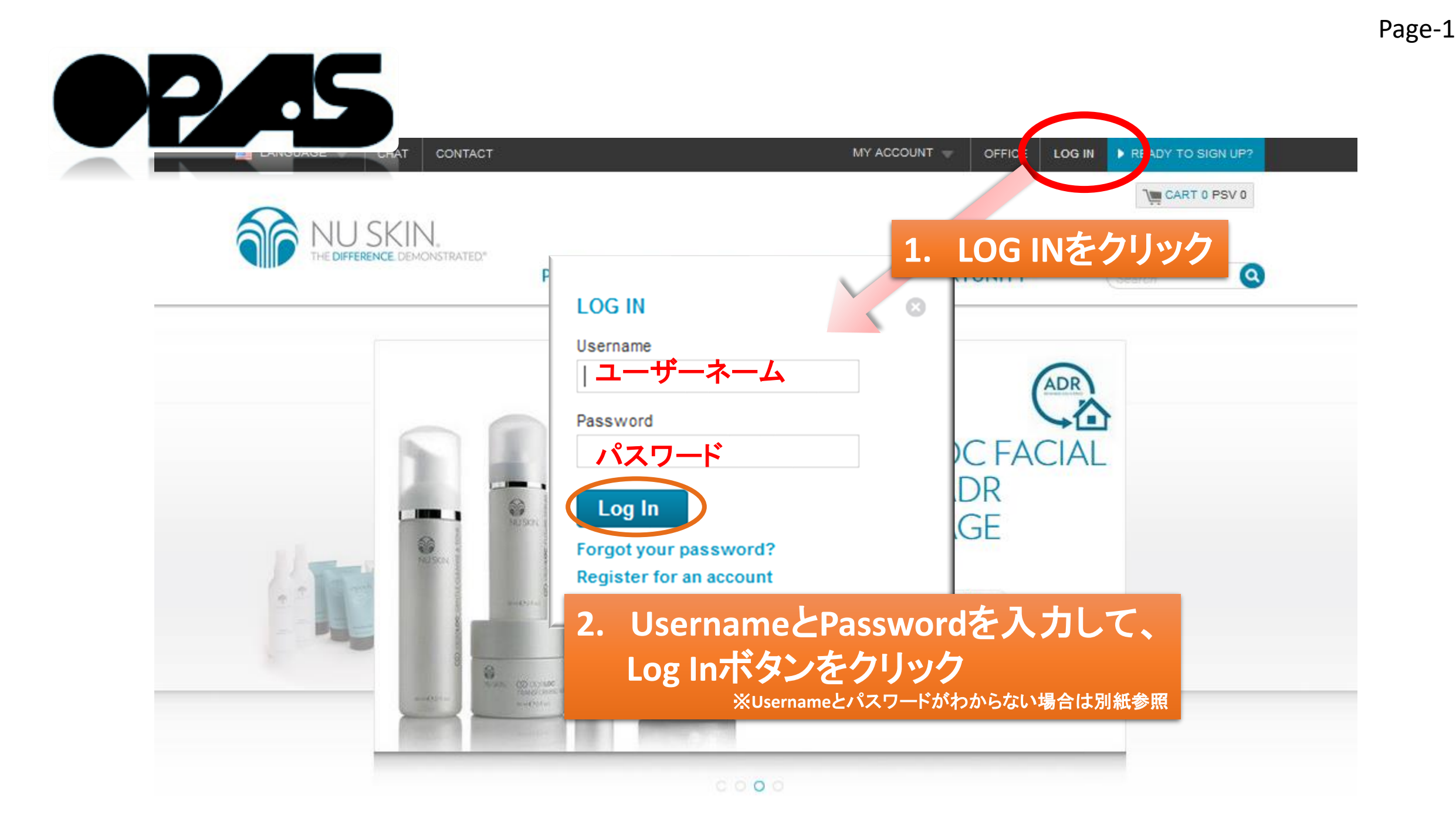

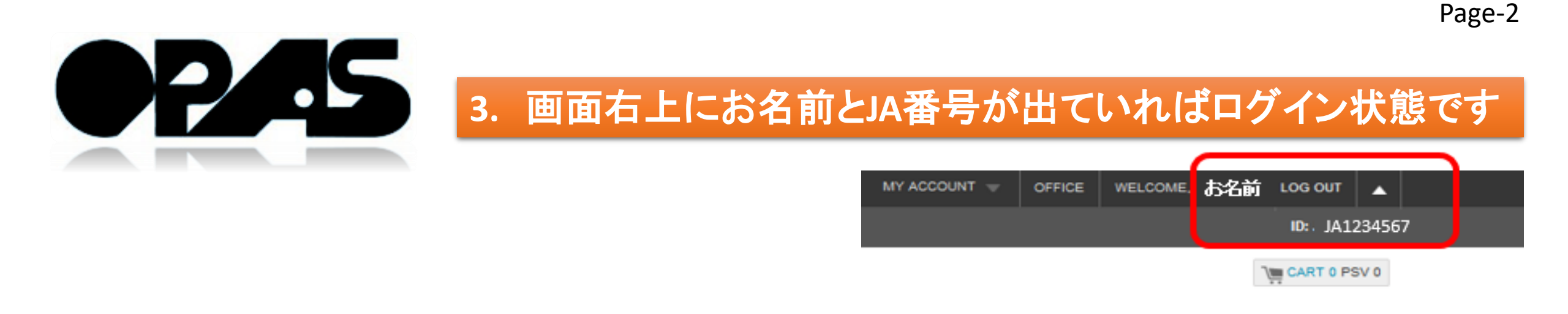

ULTURE OPPORTUNITY (Search Q

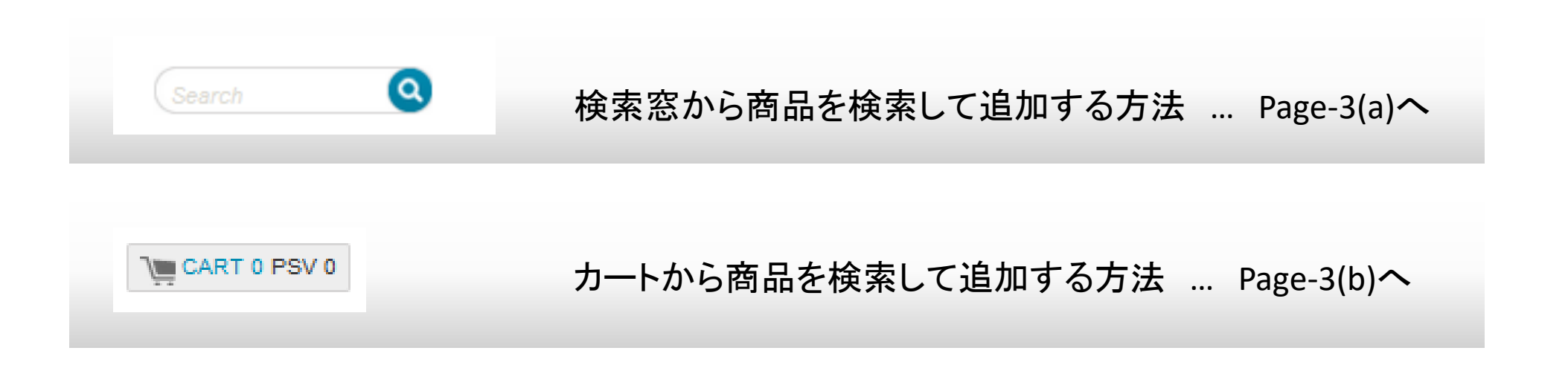

Page-3(a) 検索窓から商品を検索して追加する方法 … Page-3(a)

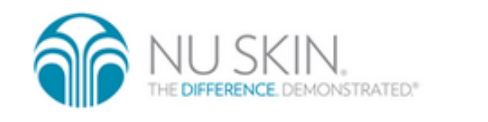

PEOPLE PRODUCTS CULTURE OPPORTUNITY

TY 01103327 Q

CART 0 PSV 0

• 画面右上の検索窓に製品名や製品番号を入力し、虫眼鏡マークをクリック

Q

 商品名をクリックしてページを開く → Add to ADR Cartをクリック → 続ける場合 はContinue Shopping, チェックアウトする場合はCheck out

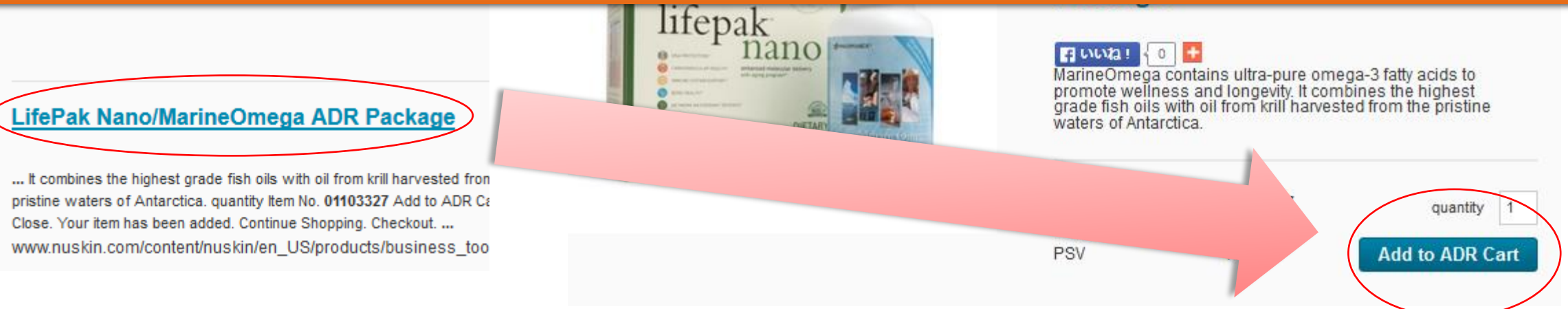

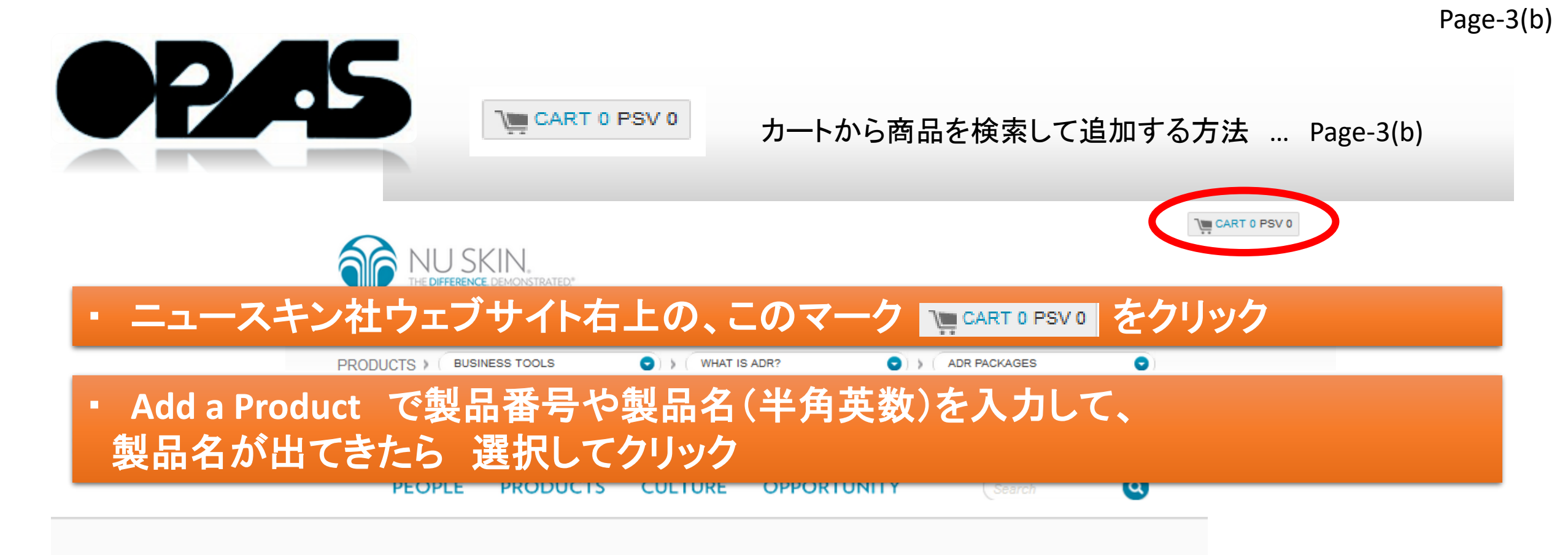

## Your Cart

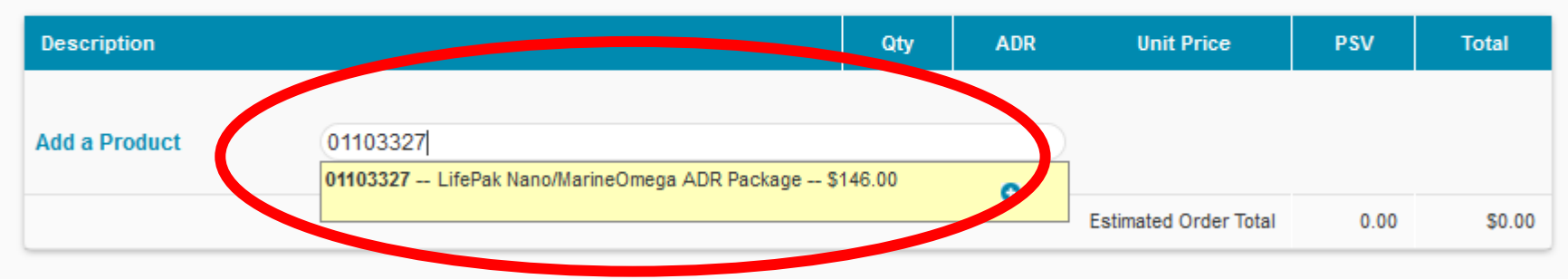

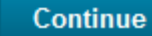

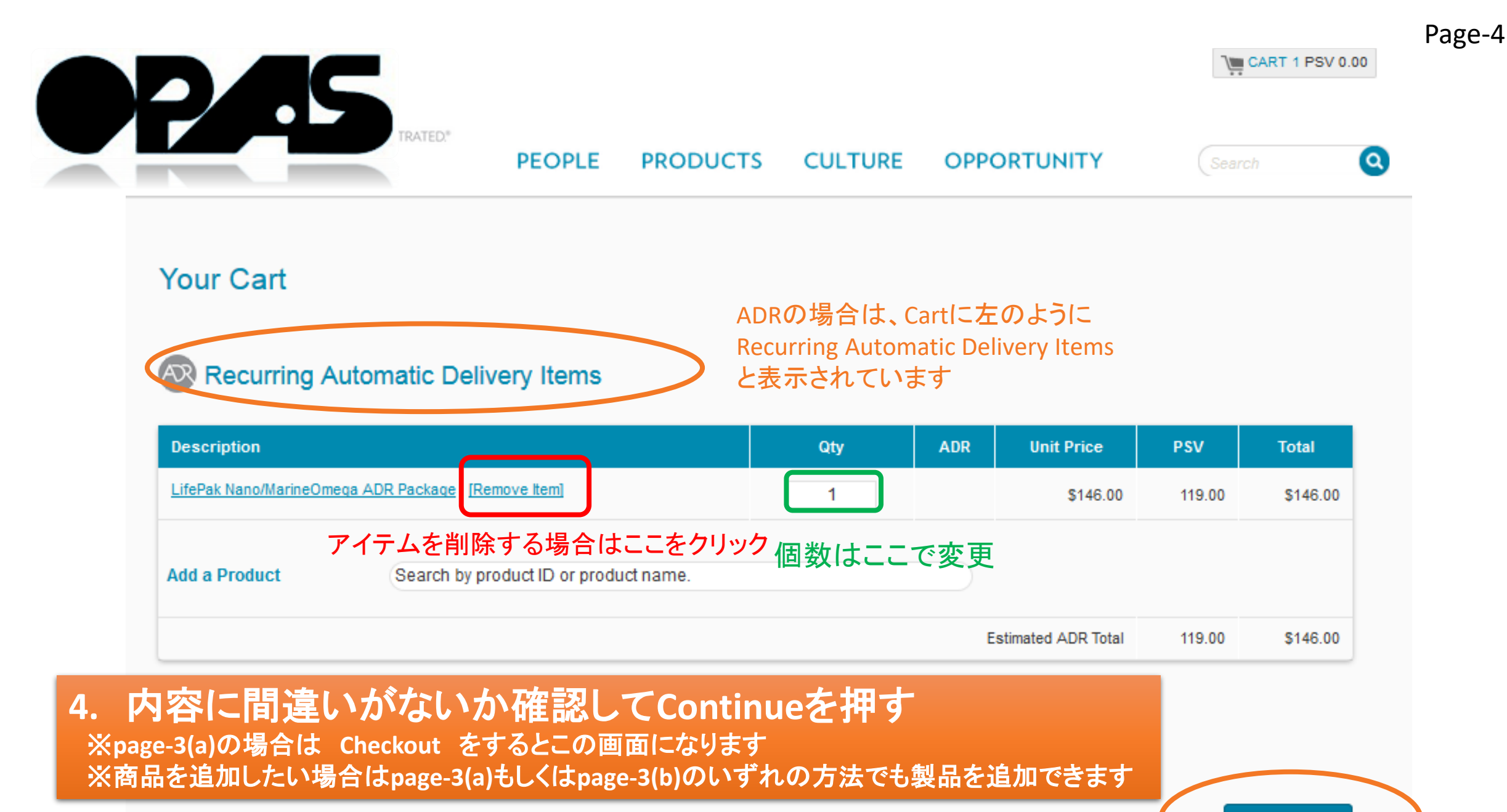

Continue

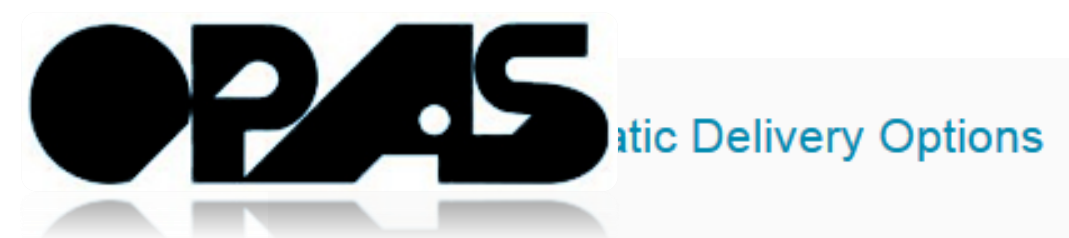

Please Select when your ADR order will be processed:

Process my ADR Today. My recurring order ← ADRのセットアップ完了と同時にADRのオーダーを完了させます
 Process my ADR on the following date each month: 4 
 ← NSが定めた期間内で、任意で日付設置ができます

Your first order will be processed on June 2nd. Your ADR order will process on the 3rd of every month. If any changes need to be made to a future ADR, please manage your ADR.

Before you may continue with your application, you must agree to the ADR Terms and Conditions. You may print out the Terms and Conditions for future reference by <u>clicking here.</u>

Automatic Delivery Rewards ADR Agreement

I agree to be bound by the terms and conditions set forth below.

You may sign up for the ADR Program by telephone, online Agreement and submitting it to the Company. If you sign up hard copy of the ADR Agreement to the Company or agree your ADR Account will be suspended.

Please note that the online ADR Agreement contains all the

I agree to the ADR Terms and Condgionsに チェックを入れ、Continue

←利用規約です

Continue

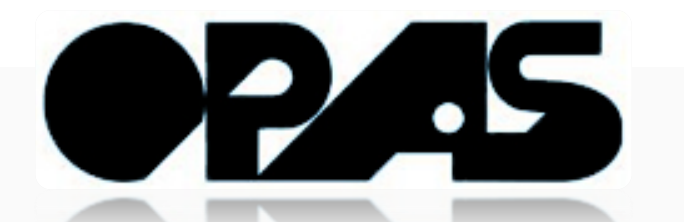

# ※ 最終確認画面です。商品内容に間違いがないか、 毎月の出荷日に間違いがなければ、Page-8へ。

## Automatic Delivery Summary

## Edit Cart Items

| Description                                   | Qty | ADR  | Unit Price | PSV      | Total            |
|-----------------------------------------------|-----|------|------------|----------|------------------|
| LifePak Nano/MarineOmega ADR Package          | 1   | ~    | \$153.30   | 119.00   | <b>\$</b> 153.30 |
| OverDrive                                     | 1   | ~    | \$19.50    | 16.65    | \$19.50          |
|                                               |     | 1    | Subtotal   | 135.65   | \$172.80         |
| ※この画面にならすに、NEW ADDRESS人力<br>Page-10を先にご参昭ください | 」画面 | になつり | こ场合、       | Shipping | \$8.00           |
|                                               |     |      |            | 1 Taxes  | \$0.00           |
|                                               |     |      |            | Total    | \$180.80         |

Your first order will be processed on June 11th. Your ADR order will process on the 11th of every month.

※Your first order … ADRの最初の配送月日

※Your ADR order... 毎月何日か

Page-7

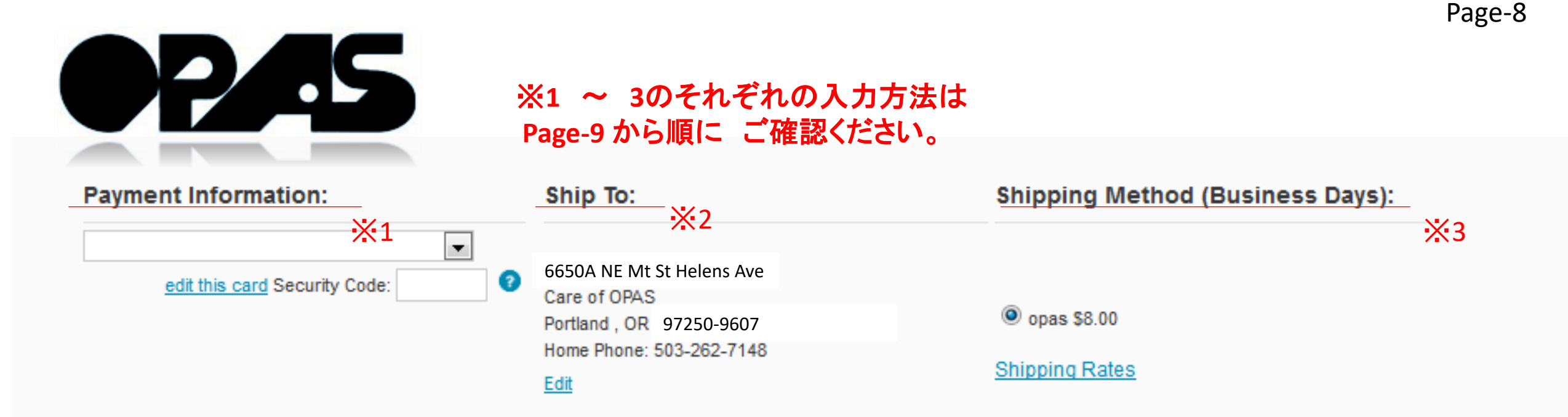

# 以上すべて選択し、Submitを押下するとADRのセットアップが完了します。 完了したらPage-12にて、セットアップしたADRを 確認されることをおすすめいたします。

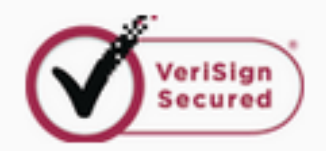

Shipping Information

\*To guarantee your order is shipping the same business day, please complete your order by 9am Mountain Time.

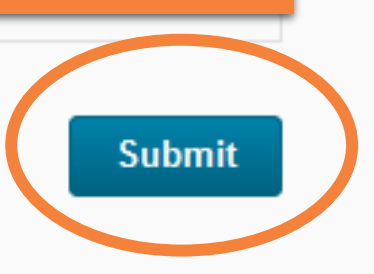

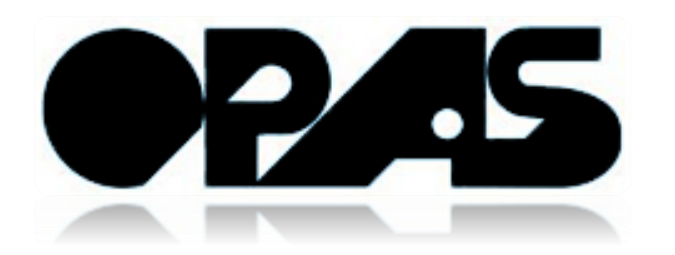

# X1 Payment Information:

支払い方法です。 以下のようにカードを登録できます。 すでに登録している方は使用カードを選択してください。

※JCBは使用できません

| Payment Information:          |                         | Payment Information:                      |             |                 |
|-------------------------------|-------------------------|-------------------------------------------|-------------|-----------------|
|                               |                         | Add a new VISA card                       | •           |                 |
| edit this card Security Code: |                         | *Credit Card Number:                      |             |                 |
| Payment                       | Information:            | カード番号(ハイフン無し数字のみ)                         |             |                 |
|                               |                         | *Name: (as it appears on the credit card) |             |                 |
|                               |                         | カード名義人(半角英字)                              |             |                 |
|                               |                         | Security Code:                            |             |                 |
|                               |                         | カード裏面の最後の3桁を入力                            |             | 67891234567 891 |
|                               |                         | ▼ 5 ▼ 有効期限を選択                             | 9123 4567   | 1234 5678       |
|                               |                         | *Address Line One:                        | 07          | 08/04 33/       |
|                               |                         | 6650A NE Mt St Helens Ave                 | Lord Barris | DIGROA & NHOP   |
|                               |                         | *City:                                    |             |                 |
| Add a new<br>Add a new        | VISA card<br>MasterCard | Portland                                  |             |                 |
| Add a new                     | Discover card           | OR 💌                                      |             |                 |
|                               | Amonodii Exproco        | *Billing Postal Code: (xxxxx)             |             |                 |
|                               |                         | 99999                                     |             |                 |
|                               | $\langle$               | Save credit card to My Account            |             |                 |

ø

Cancel

Continue

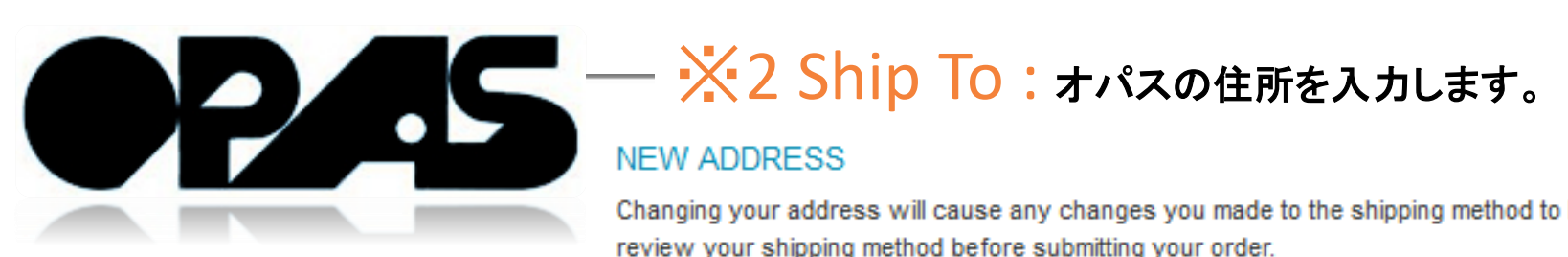

### NEW ADDRESS

Changing your address will cause any changes you made to the shipping method to be lost. Please review your shipping method before submitting your order.

| - |           |     |     |   |  |
|---|-----------|-----|-----|---|--|
| T | <b>TI</b> | l a | 100 | 0 |  |
|   |           | l a |     | c |  |
|   |           | _   |     | _ |  |

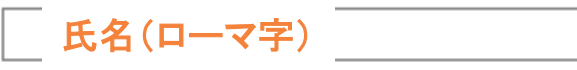

\* \*Address Line One:

| City:                    |               |         |  |
|--------------------------|---------------|---------|--|
| Portland                 |               |         |  |
| State:                   |               |         |  |
| OR 🗸                     |               |         |  |
| Post Code:               |               |         |  |
| 97250-9607               |               |         |  |
| Davtime Phone Num        | ber: (xxx-xxx | x-xxxx) |  |
| 503-808-7148             |               |         |  |
| Email Address:           |               |         |  |
|                          |               |         |  |
| Shipping Instructions (o | ptional):     |         |  |
|                          |               |         |  |

Page-11

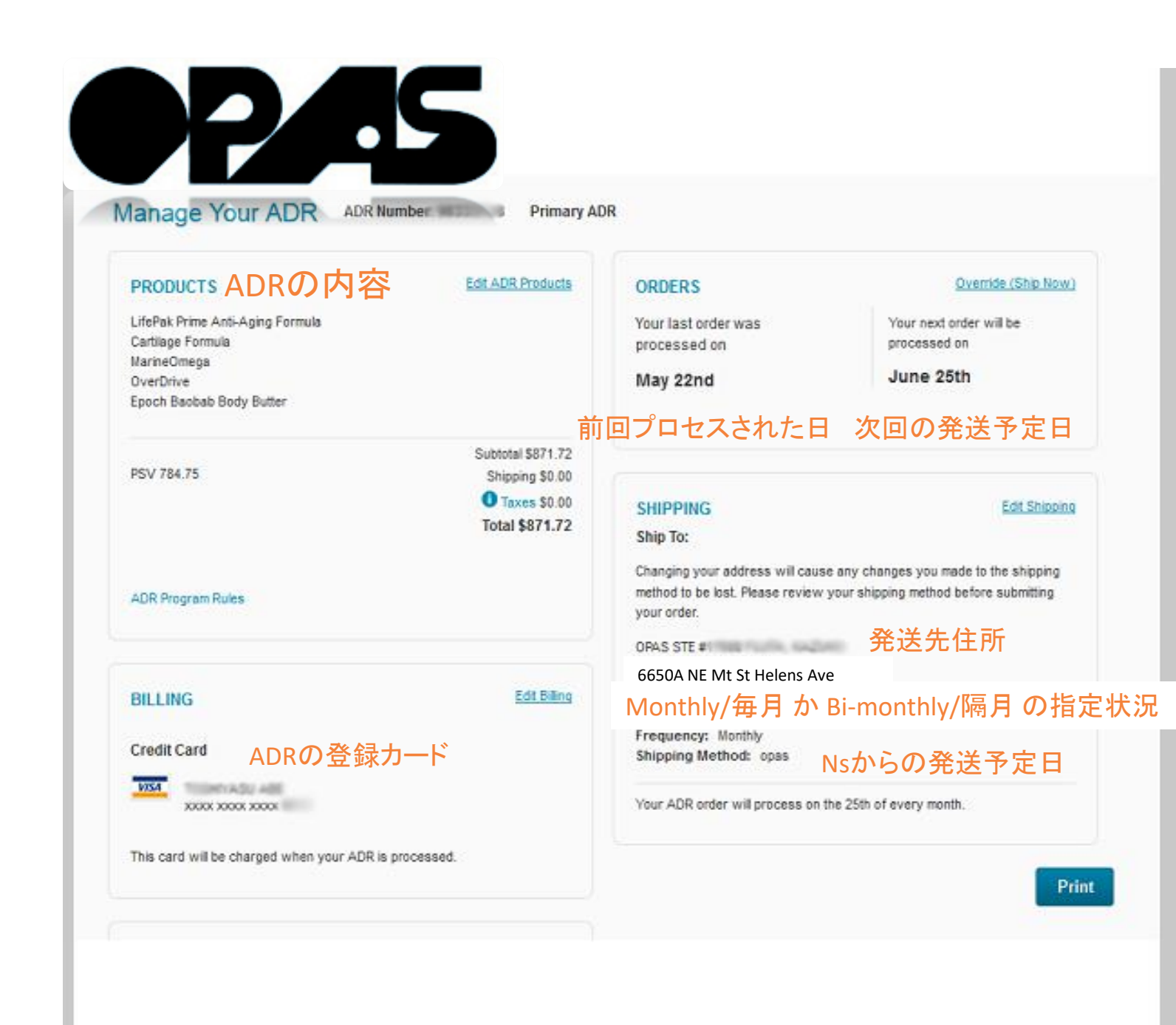

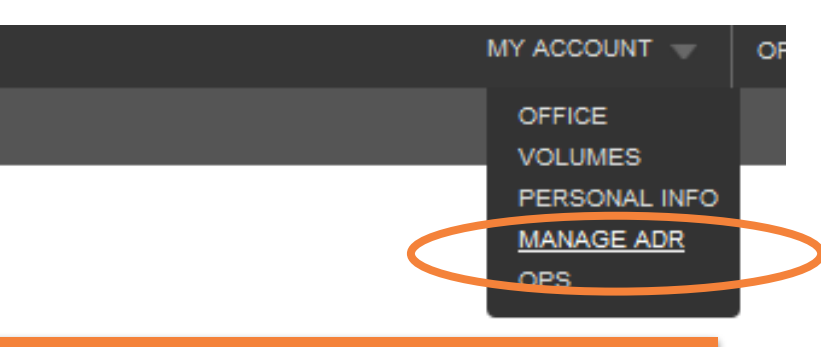

7. NSウェブページの画面右 上から、
MY ACCOUNT →
MANAGE ADR
をクリックすると、内容が確認できます。

内容に間違いがなければ、 セットアップは終了です。

ADRの内容変更方法は別紙 参照ください。